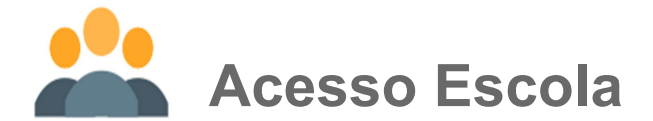

### Primeiro Acesso

Após receber o e-mail da AESA, a escola deve seguir as orientações abaixo. Ao clicar no link, você será direcionado a tela do portal CADES. Utilize usuário e senha temporária fornecida para autenticação e clique no botão Entrar. IMPORTANTE: O PRIMEIRO ACESSO SERÁ DISPONIBILIZADO AO USUARIO PRINCIPAL, INDICADO INICIALMENTE PELA ESCOLA. SÓ ESTE PODERÁ CRIAR, PELA ESCOLA, USUARIOS SECUNDÁRIOS.

Ao Responsável pela escola FUTURA CURSOS PREPARATORIOS,

Foi criado em nosso sistema um perfil para acesso ao sistema de gerenciamento de cadastros escolares com os seguintes dados:

- Usuário;
- anderson.canciano@transdatasmart.com.br
- Senha temporária:
- Tmp\_1013100558

Este e-mail contém o link de ativação do cadastro feito em nosso sistema, clique aqui para efetivá-lo ou selecione a linha abaixo e cole no seu navegador.

http://localhost/cades/Configuracao/ConfirmarEscola?userId=53596065-2737-4ble-9574cc442226f4ba&code=Mx8Sj1elmZoKkeynbVQa0Li2x2h0YTD1VGmbrc0wJeTNwS0kPFr62yk5bDbVSQsWuT6mCvUlICBVrpT6JDNnw%2ByrmIgmYIs5MRTVs8LdeWVWFwS9 Bx1IqxO3Yx7qnZdND6qqMRY4HxnlikUoe4ALDGCUCXuX91vtb3lIF3Wu1UF7uva6US4d9ZeUyJv1pMeR%2F

O acesso ao portal de cadastramento somente será permitido após a confirmação de seu e-mail.

Atenciosamente, Empresa de Transporte Urbano ...

 Portal CADES
 Casto at Mathematical State

 Image: State State State
 Image: State State State State

 Image: State State S

Após efetuar o acesso utilizando o login da Escola, será liberado acesso a Validação de Matrículas, Gerenciar Cursos Disponíveis e ao cadastro de Funcionários que deve ser utilizado para criar Usuários, quantos a escola entender necessários.

## 📚 Criar Usuários

Ao clicar em **Criar Usuários** a escola efetuará o cadastro dos funcionários que serão os responsáveis por Gerenciar os Cursos Disponíveis e Validar as Matrículas realizadas pelos estudantes.

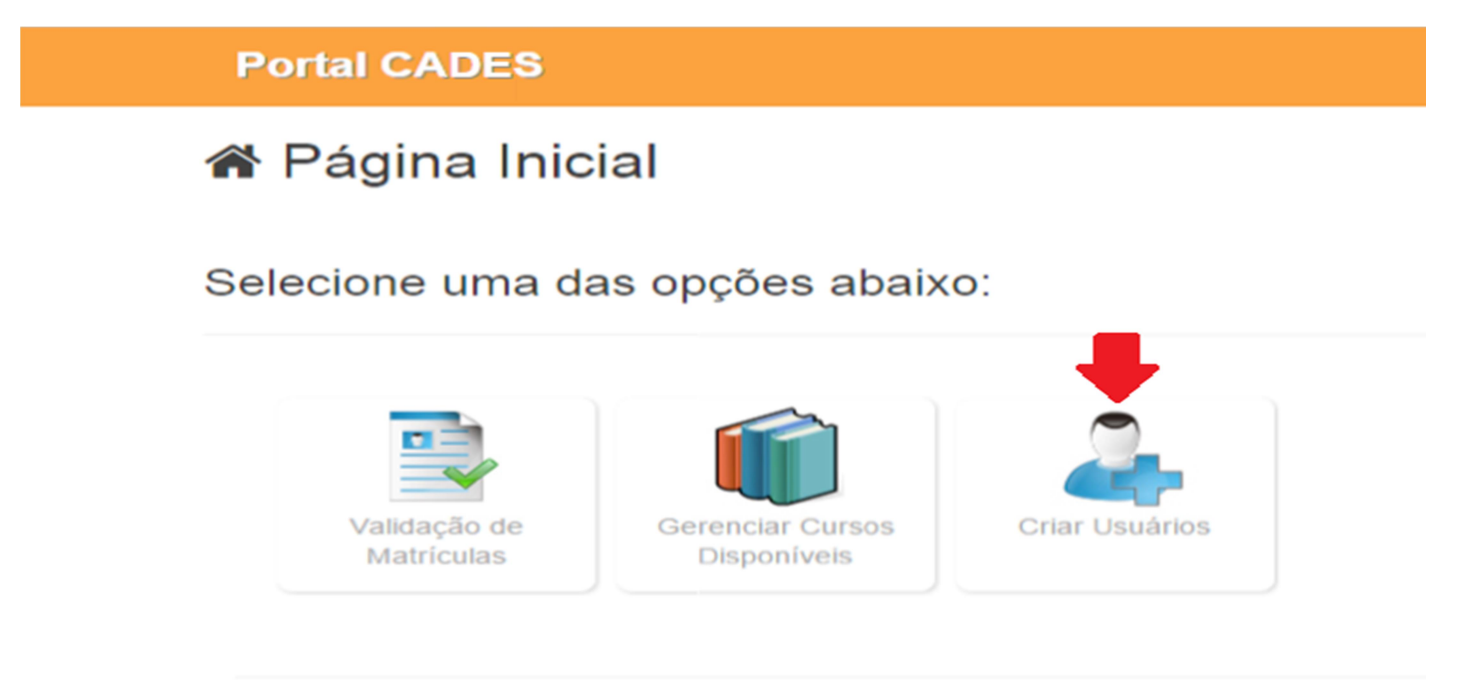

© 2015 - Transdata Smart Indústria e Serviços de Automação Ltda.

Se a escola entender necessário cadastrar mais de um usuário secundário, deve seguir os seguintes passos; CLIQUE NO BOTÃO CRIAR USUARIOS

Informe o nome e o e-mail do funcionário que deseja disponibilizar para acesso ao sistema e clique em "Salvar". Uma senha temporária será enviada ao e-mail cadastrado.

| 🕑 Cadas | tro de Funcionário Escolar |   |                     |
|---------|----------------------------|---|---------------------|
| Nome    | Nome do funcionário        | • |                     |
| E-mail  | Email do funcionário       | * |                     |
|         |                            |   | 🖉 Cancelar 🖺 Salvar |

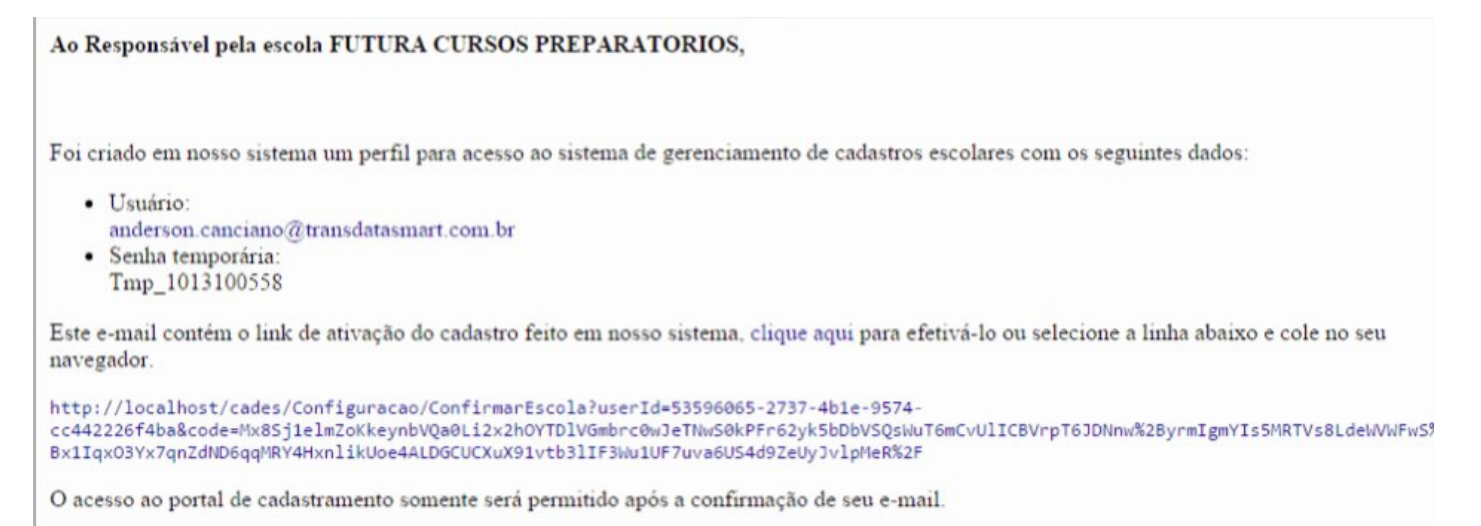

Atenciosamente, Empresa de Transporte Urbano ...

Se realizada **a ativação da conta de um usuário secundário** da escola através do link enviado por e-mail, juntamente com as informações para acesso, você será redirecionado para a tela de login. Informe seus dados de acesso e clique em "Entrar".

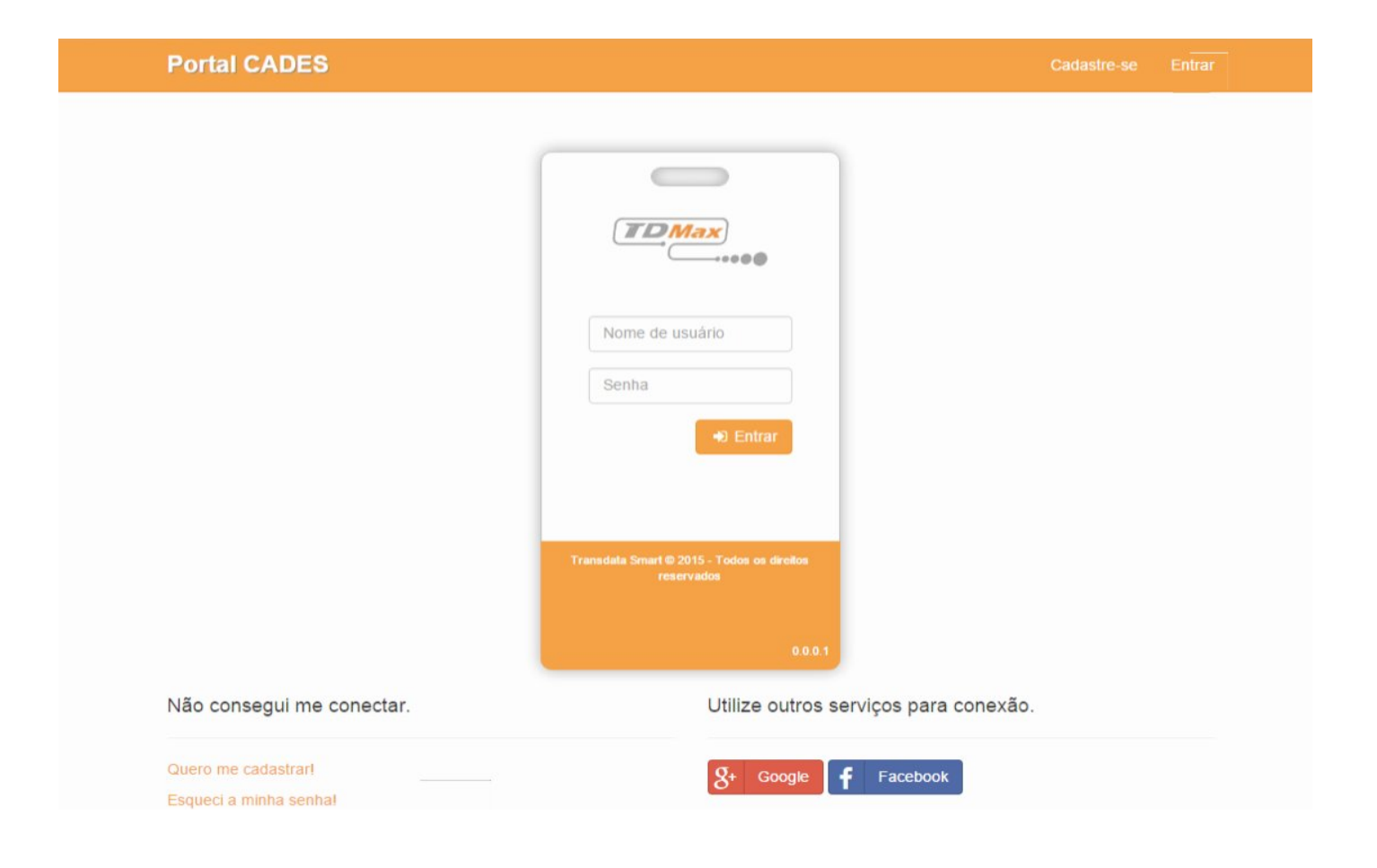

#### Criar Cursos e Ofertas de Matriculas

O próximo passo será cadastrar os cursos e suas ofertas de matricula.

Você terá acesso ao menu Gerenciar Cursos Disponíveis e Validação de Matriculas, inicialmente devem ser cadastrados cada um dos cursos da escola com nome, grau (fundamental, médio ou superior) e periodicidade (ano, semestre ou modulo).

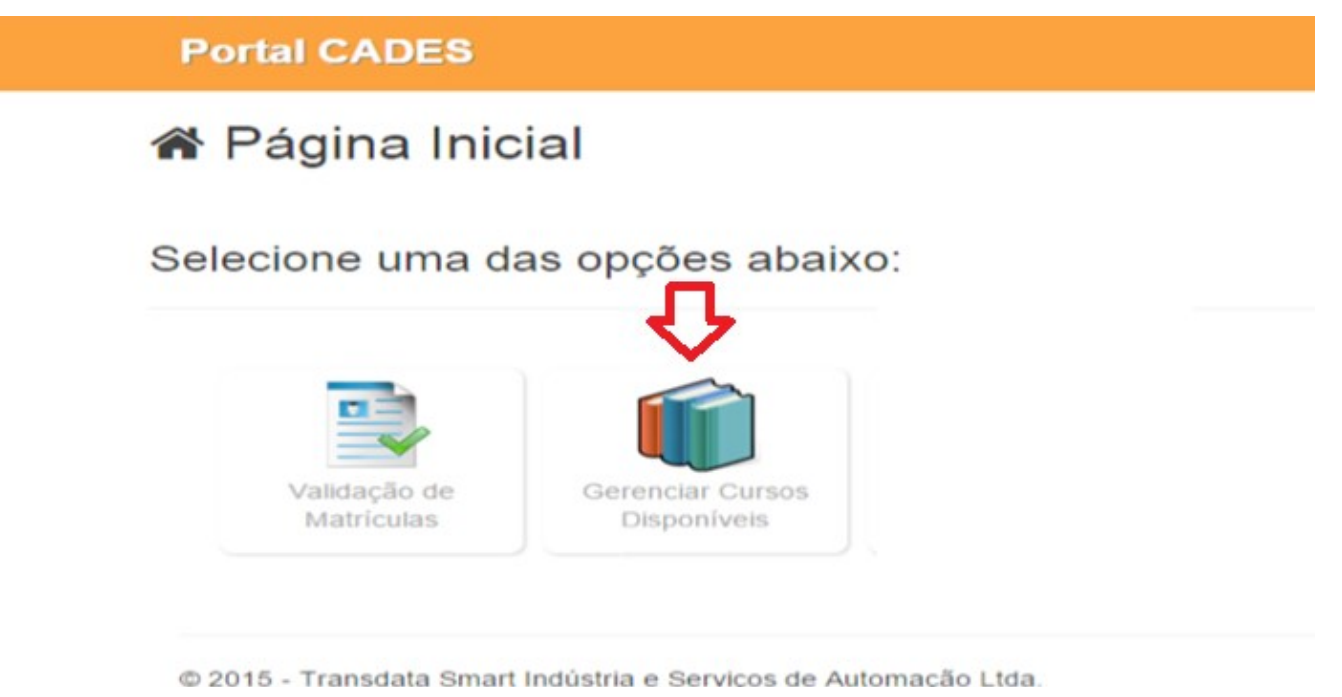

Nesta tela deverá ser inserido cada um dos cursos da escola. Se existirem 2 ou mais cursos, deve ser utilizado o botão "ADICIONAR" para cada um deles

| Portal CADES  |                    | MAGNO 🛔 |
|---------------|--------------------|---------|
| Cadastro de   | e cursos e ofertas |         |
| Nome do Curso | + Adicionar        |         |
| Nome do Curso | Grau do Curso      |         |
| Informatica   | Ensino Médio       | 8       |
| Publicidade   | Ensino Médio       | 8       |
|               |                    |         |
|               |                    |         |

© 2015 - Transdata Smart Indústria e Serviços de Automação Ltda.

A tela contém um campo para ADICIONAR cada um dos cursos para a escola serão listados abaixo, podendo também editar informações pertinentes ao curso oferecido pela escola. Ao clicar no botão "+ADICIONAR" o sistema mostrará a tela para adicionar o nome do curso, grau e a Periodicidade (Ano / Módulo / Semestre).

| Portal CADES  |                     | MARCIO.SILVA |
|---------------|---------------------|--------------|
| Cadastro      | de cursos e ofertas |              |
|               |                     |              |
| Nome do curso | Nome do curso       |              |
| Grau          | •                   |              |
| Periodicidade | •                   |              |
|               | Cadastrar Voltar    |              |
|               |                     |              |
|               |                     |              |

© 2015 - Transdata Smart Indústria e Serviços de Automação Ltda.

Efetuado o cadastro de cada um dos cursos, clique na aba Oferta de Matrícula, a tela apresentada conterá o campo DESCRIÇÃO DA OFERTA DE MATRICULA, um botão para adicionar novas ofertas e mostrará as ofertas cadastradas para o curso.

Este campo conterá uma descrição referente a matrícula, o período que será apresentado para o estudante se matricular no curso e a data em que o curso será ministrado.

Clique no botão "+ADICIONAR" para cadastrar novas ofertas de matrículas dos cursos.

Na tela de cadastro será necessário informar uma descrição referente a oferta da matrícula, o período em que a matrícula ficará disponível para o usuário se cadastrar, o período em que o curso ocorrerá e o período.

| Curso Oferta de             | e Matricula               | 0 01011  |     |            |          |  |
|-----------------------------|---------------------------|----------|-----|------------|----------|--|
|                             |                           |          |     |            |          |  |
| Descrição                   | Turma Eletrônica 20       | 16       |     |            |          |  |
| Periodo matricula<br>Início | 13/10/2015                | *        | Fim | 31/10/2015 | <b>m</b> |  |
| Periodo do curso<br>inicio  | 01/02/2016                | <b>m</b> | Fim | 20/12/2016 |          |  |
| Periodo                     | 🔲 Manhã                   |          |     |            |          |  |
|                             | Tarde                     |          |     |            |          |  |
|                             | <ul> <li>Noite</li> </ul> |          |     |            |          |  |
|                             | Integral                  |          |     |            |          |  |
|                             | Aluging a Magular         | Voltar   |     |            |          |  |
|                             | Atualizar e vincular      | Voltar   |     |            |          |  |

DESCRIÇÃO OFERTA DE MATRICULA - Campo que a escola pode utilizar para nomear, como entender, sua oferta de matricula (ex.: matricula 2016, matricula 1º semestre, etc...)

PERIODICIDADE => Data de Inicio Matricula - Data que a escola permitirá que o aluno faça sua matricula / Data Final da Matricula – Data limite permitida para os alunos efetuarem matriculas.

PERIODO DO CURSO => Data de Inicio do Curso - Data que efetivamente terão inicio as aulas / Data Final do Curso - Data que efetivamente encerrarão as aulas.

PERIODO => Informar quantos períodos estarão disponíveis para aquele curso – Clicar "CADASTRAR"

Depois que forem cadastrados todos os cursos e as ofertas de matriculas da escola, a escola estará apta a receber, pelo portal CADES, as solicitações dos seus interessados no passe escolar 2016.

Após realização e finalização do processo de cadastro da oferta da matrícula pela escola, quando o estudante entrar no sistema, no período valido, seu curso aparecerá para que possa se cadastrar para o passe escolar.

| Portal CADES      |                         |                         | MARCIO.SILVA 🛔 |
|-------------------|-------------------------|-------------------------|----------------|
| Cadastro          | de cursos e ofertas     |                         |                |
| Curso Oferta de I | Aatricula               |                         |                |
| Nome de eferte    |                         | - Addisionar            |                |
| Nome da orena     |                         | + Adicionar             |                |
| Técnico 2016      | 13/10/2015 - 20/01/2016 | 01/02/2016 - 30/06/2016 | +              |
|                   |                         |                         |                |
|                   |                         |                         |                |

© 2015 - Transdata Smart Indústria e Serviços de Automação Ltda.

# 🔍 ROTINA DA VALIDAÇÃO DAS MATRICULAS

É imprescindível que a escola defina uma rotina diária de consulta ao portal CADES para verificação das solicitações de seus alunos ao passe escolar.

O acesso diário pode ser feito das seguintes maneiras;

- > Através do site da AESA www.aesanet.com.br no botão "PORTAL CADES";
- > Adicionando o endereço aos favoritos do seu browser;

> Criando um atalho, com o endereço do PORTAL CADES, em sua área de trabalho;

No portal CADES faça seu login e clique no botão "VALIDAÇÃO DE MATRICULAS", onde terá acesso as solicitações para o passe escolar, referentes a escola.

Portal CADES

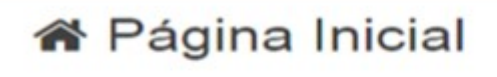

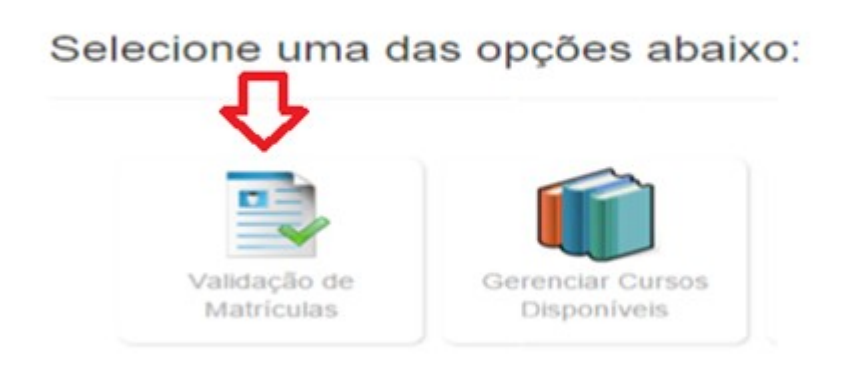

© 2015 - Transdata Smart Indústria e Serviços de Automação Ltda.

No campo **CURSO** existem as seguintes opções de consultas: **TODOS** e **PARA CADA UM** dos cursos anteriormente cadastrados com suas respectivas ofertas de matriculas. Qualquer uma das opções pode ser utilizada para a consulta e validação das solicitações de cada curso, com a quantidade de alunos vinculados.

| Portal CAD  | ES     |         |                  |         |                     |            | MAGNO 🛔 |
|-------------|--------|---------|------------------|---------|---------------------|------------|---------|
| i Conferé   | ência  | ı de Ma | atrículas        |         |                     |            |         |
|             | Curso  | Todos   |                  |         | $\checkmark$        |            |         |
|             | Ano    |         |                  |         |                     |            |         |
| Pe          | eríodo | Manhã   | Tarde Noite Inte | egral   |                     |            | Filtrar |
| Curso       | Séri   | ie/Ano  | Grau             | Período | Inicio / Fim        | Quantidade | Validar |
| Informatica |        | 0°      | Ensino Médio     | 4       | 20/10/15 - 18/12/15 | 1          | ٩       |
|             |        |         |                  |         |                     |            |         |
|             |        |         |                  |         |                     |            | r       |

© 2015 - Transdata Smart Indústria e Serviços de Automação Ltda.

Deve ser clicado o **botão VALIDAR** para cada aluno solicitante, quando serão apresentados os dados que o mesmo inseriu em sua solicitação para o passe escolar.

| Portal CADES | MAGNO 🛔 |
|--------------|---------|

#### i Escola COLEGIO PENTAGONO

| Nome: th<br>Enderect<br>Bairro: C.<br>Cidade: S<br>CEP: 0^2 | aynara<br>D: TRV 55A<br>AMPESTRE<br>SANTO ANDRÉ / SP                        |                    |
|-------------------------------------------------------------|-----------------------------------------------------------------------------|--------------------|
| Curso                                                       | Informatica                                                                 | ~                  |
| Ano                                                         |                                                                             | *                  |
| Período                                                     | <ul> <li>Manhã</li> <li>Tarde</li> <li>✓ Noite</li> <li>Integral</li> </ul> |                    |
|                                                             | Confirmar Matrícula                                                         | Reprovar Matrícula |

© 2015 - Transdata Smart Indústria e Serviços de Automação Ltda.

O funcionário da escola deverá checar estas informações e se estiverem perfeitas dever ser clicado no botão "CONFIRMAR MATRICULA", se não, devera ser clicado no botão "REPROVAR MATRICULA"

A partir desta ação o aluno solicitante deverá aguardar posicionamento da escola, pois receberá automaticamente um e-mail informativo com instruções de prosseguimento do cadastro para o passe escolar.